# Schritt 1: ActiveX-Refnum Element einfügen

| Unbenannt 5 Frontpanel                                                                                                    | Warktaauga Durchou                                | chen Eenster Hil | fa           |                                                                     |               |
|----------------------------------------------------------------------------------------------------|---------------------------------------------------|------------------|--------------|---------------------------------------------------------------------|---------------|
| Dearbeiteringustulirering       Dearbeiteringustulirering       Dearbeiteringustulirering       Dearbeiteringustulirering       Dearbeiteringustulirering       Dearbeiteringustulireringustulirering       Dearbeiteringustulireringustulirering       Dearbeiteringustulireringustulireringustuli | werkzeuge <u>D</u> urchsu<br>Anwendungsschriftart |                  |              | <u>⊗</u> 5                                                          |               |
|                                                                                                    | -→DBediene                                        |                  |              | le Elemente RefNum Bet Path EST EST EST EST EST EST EST EST EST EST | Suchen        |
|                                                                                                    |                                                   |                  | tiveX-RefNum |                                                                     | Alle Elemente |

Fügen Sie auf dem Frontpanel eines VIs ein ActiveX-Refnum Element ein.

### Schritt 2: ActiveX-Klasse auswählen

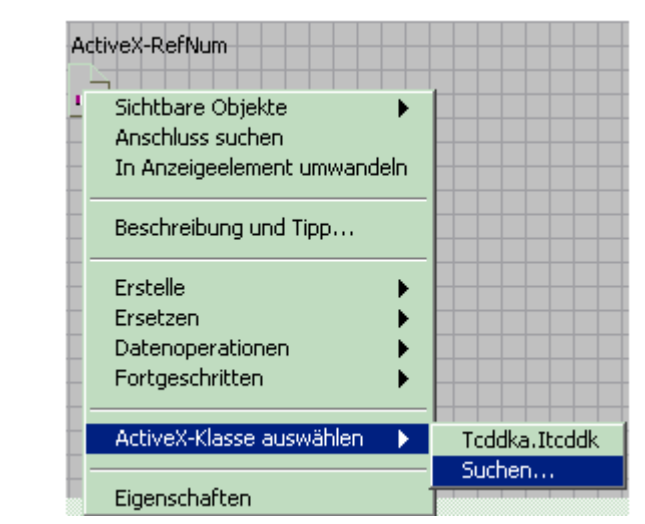

Klicken Sie mit der rechten Maustaste auf das eingefügte Element und wählen Sie aus dem Kontextmenü **ActiveX-Klasse auswählen/Suchen...**, um das Dialogfeld Objekt aus Typbibliothek auswählen anzuzeigen.

## Schritt 3: Objekt aus Typbibliothek auswählen

|                | 🔀 Objekt aus Typbibliothek auswählen                                                                                                    | ×              |
|----------------|----------------------------------------------------------------------------------------------------|----------------|
| ActiveX-RefNum | Typbibliothek<br>Tcddka Version 1.2                                                                                                    | Durchsuchen    |
|                | Objekte                                                                                                    |                |
|                | Itcddk<br>Itcusbserials (tcddka.tcbus)<br>Protocol (tcddka.tcddk)<br>ProtocolCollection (tcddka.tcddk)<br>TFolder (tcddka.tcbus)<br>TFolderCollection (tcddka.tcbus)<br>tcbus (tcddka.tcbus)<br><u>tcddk (tcddka.tcddk)</u><br>tcusbserials (tcddka.tcusbserials) |                |
|                | ОК А                                                                                                    | bbrechen Hilfe |

Im Listenfeld des Dialogfelds **Objekt aus Typbibliothek** wählen Sie nun die Typbibliothek "Tcddka Version" aus.

Aus dem Feld **Objekte** wählen Sie das Objekt "tcddk(tcddka.tcddk)" aus.

# Schritt 4: ActiveX-Objekt öffnen

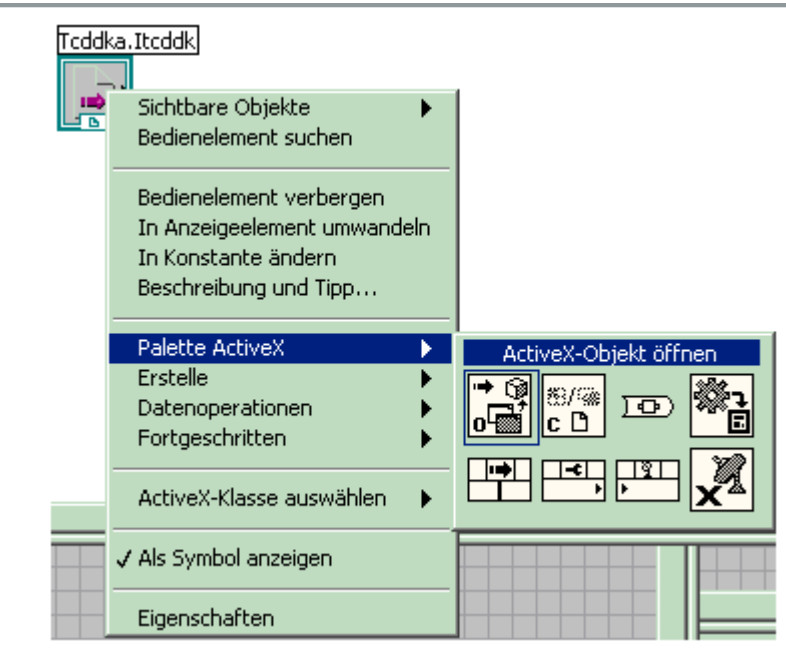

Fügen Sie im Blockdiagramm die Funktion ActiveX-Objekt öffnen ein und verknüpfen diese mit dem ActiveX-Refnum.

## Schritt 5: Methodenknoten einfügen

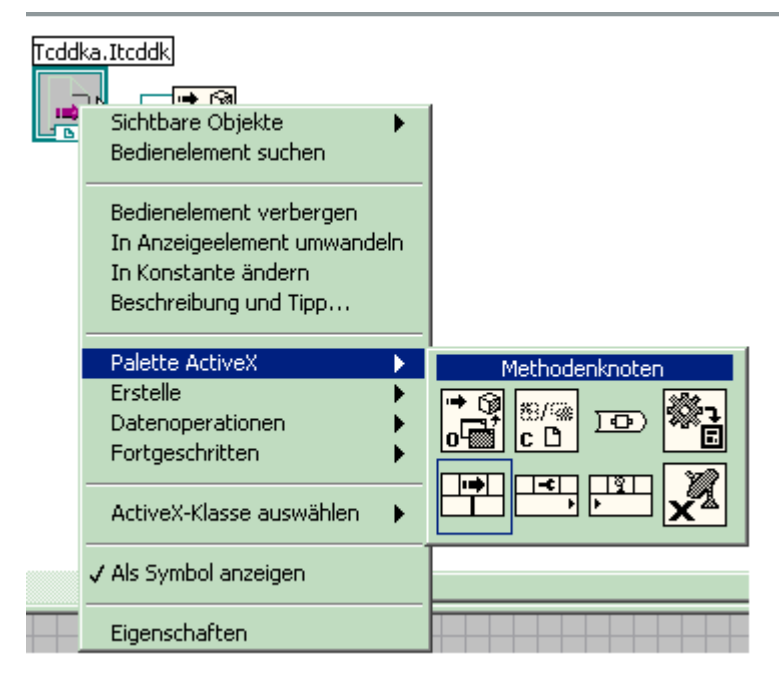

Fügen Sie im Blockdiagramm einen Methodenknoten ein und verknüpfen

diesen mit dem Ausgang ActiveX-Refnum der Funktion Öffnen.

Klicken Sie mit der rechten Maustaste auf den Methodenknoten und wählen Sie die

#### Methode

"Init" aus dem Kontextmenü an.

## Schritt 6:Referenz schließen

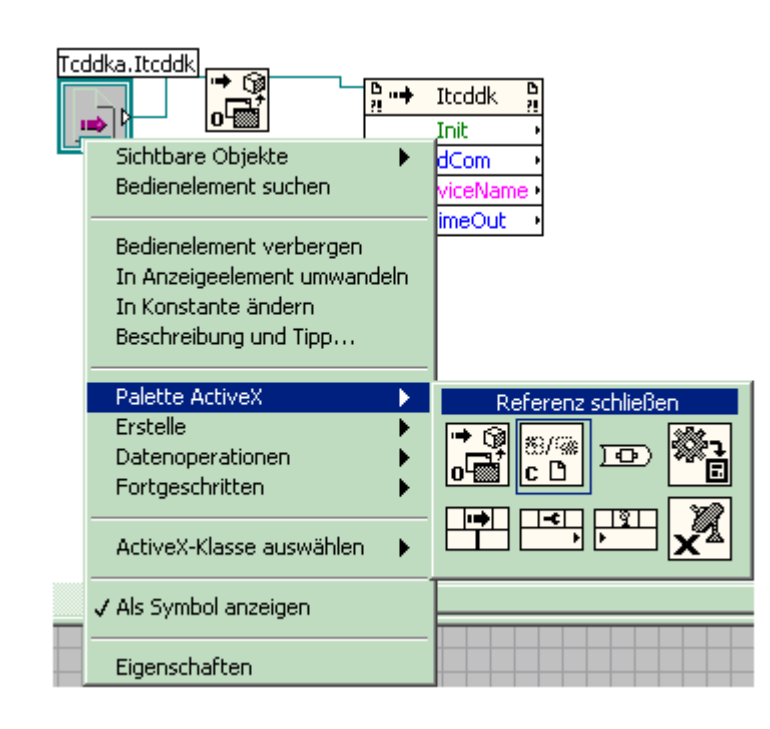

Fügen Sie im Blockdiagramm die Funktion **Referenz schließen** ein und verknüpfen diese mit dem Ausgang **Referenz (Kopie)** des Methodenknotens.

# Schritt 7: Blockdiagramm erweitern

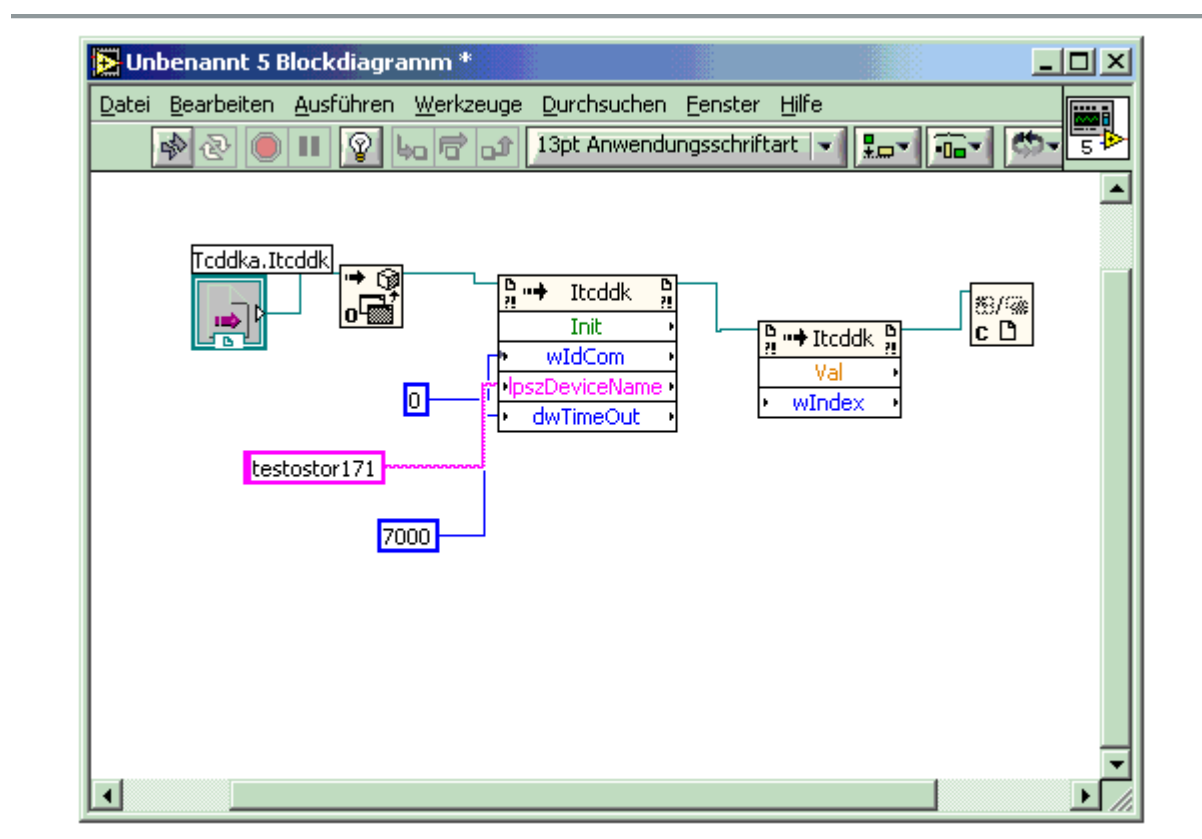

Fügen Sie im Blockdiagramm die Eingangparameter ein und verknüpfen diese mit den Eingängen des Methodenknotens. Erweitern Sie das Blockdiagramm. (z.B. weitere Methodenknoten, Ein-Ausgabelemente, ...)